## INSTITUTO NACIONAL DE PESQUISAS ESPACIAIS PROGRAMA DE PÓS GRADUAÇÃO EM SENSORIAMENTO REMOTO

# INTRODUÇÃO AO GEOPROCESSAMENTO

Discente: Laynara Oliveira de Sá

Prof<sup>a</sup>. Dr<sup>a</sup> Lubia Vinhas

#### **Atividade Data Access**

Exercício 1. Buscar (ex. Catálogo da INDE) pelo menos dois conjuntos de dados de interesse para o seu trabalho indicando como estão disponíveis para acesso. Quais serviços? Quais as URL's dos serviços?

 Geoserver da Funai. Disponível em: https://geoserver.funai.gov.br/geoserver/web/wicket/bookmarkable/org.geos erver.web.demo.MapPreviewPage?0&filter=falsex'

Dados disponíveis em WFS e WMS.

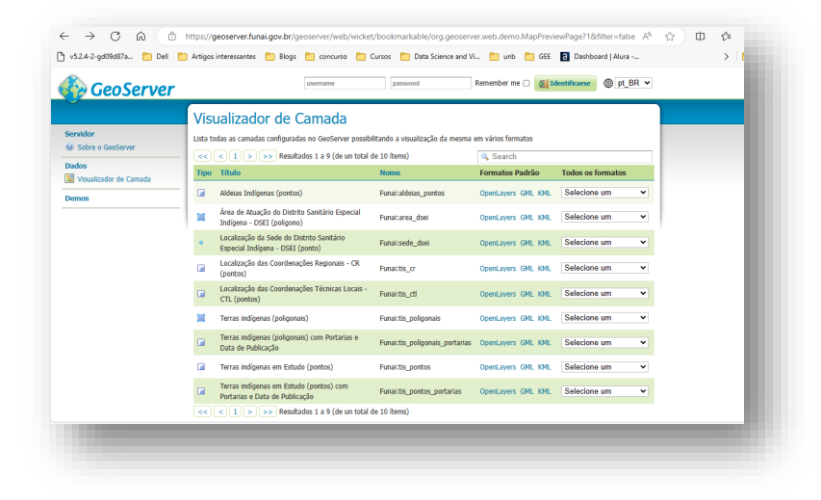

Figura 1 - Geoserviços da Funai.

2. Geoserviços do IBGE. Acessado em: https://geoservicos.ibge.gov.br/geoserver/web/

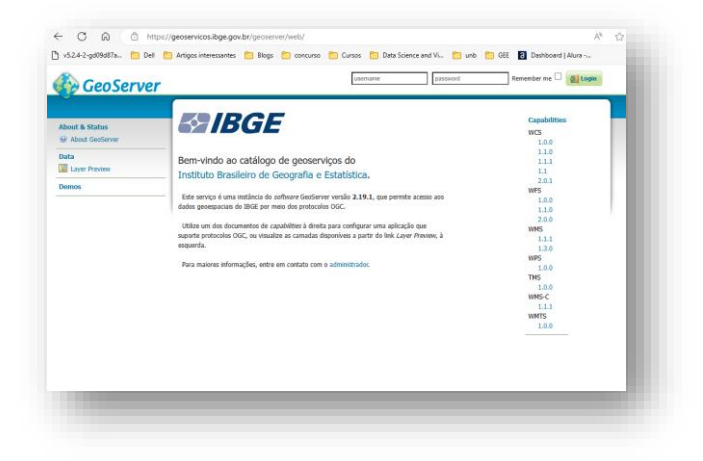

Figura 2 - Geoserviços do IBGE.

Lista dos capacidades encontradas do serviço:

| Service Capabilities |  |
|----------------------|--|
| WCS                  |  |
| 1.0.0                |  |
| 1.1.0                |  |
| 1.1.1                |  |
| 1.1                  |  |
| 2.0.1                |  |
| WFS                  |  |
| 1.0.0                |  |
| 1.1.0                |  |
| 2.0.0                |  |
| WMS                  |  |
| 1.1.1                |  |
| 1.3.0                |  |
| WPS                  |  |
| 1.0.0                |  |
| TMS                  |  |
| 1.0.0                |  |
| WMS-C                |  |
| 1.1.1                |  |
| WMTS                 |  |
| 1.0.0                |  |
|                      |  |
|                      |  |

Figura 3 - Lista de Serviços disponíveis do IBGE.

Os serviços disponíveis encontrados disponibilizam seus dados em alguns formatos, sendo possível a conexão via WFS, WMS, entre outros. Abaixo, temos um exemplo de visualização via WMS no QGIS.

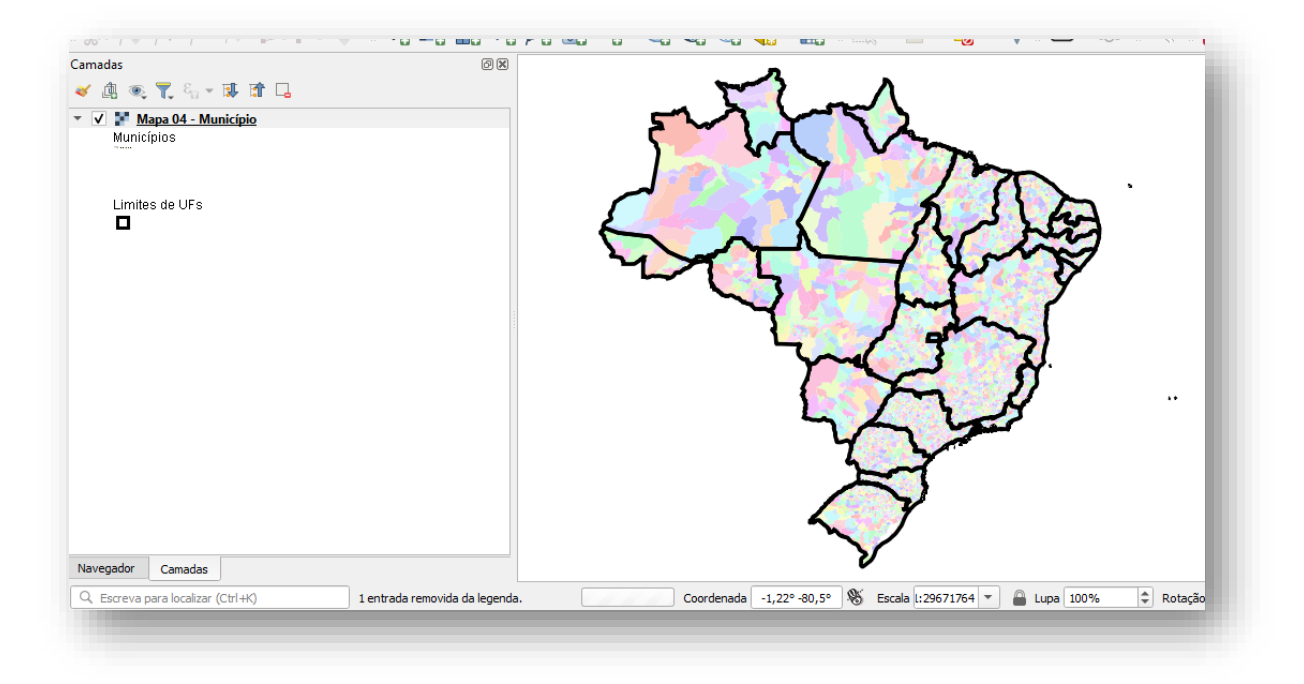

Figura 4 - Conexão estabelecida com os geoserver do IGBE.

Exercício 2 - Interagir com o serviço STAC do disponível em https://data.inpe.br/.

## a. Identificar quais as coleções são oferecidas.

Abaixo as vinte coleções disponíveis na plataforma para interação.

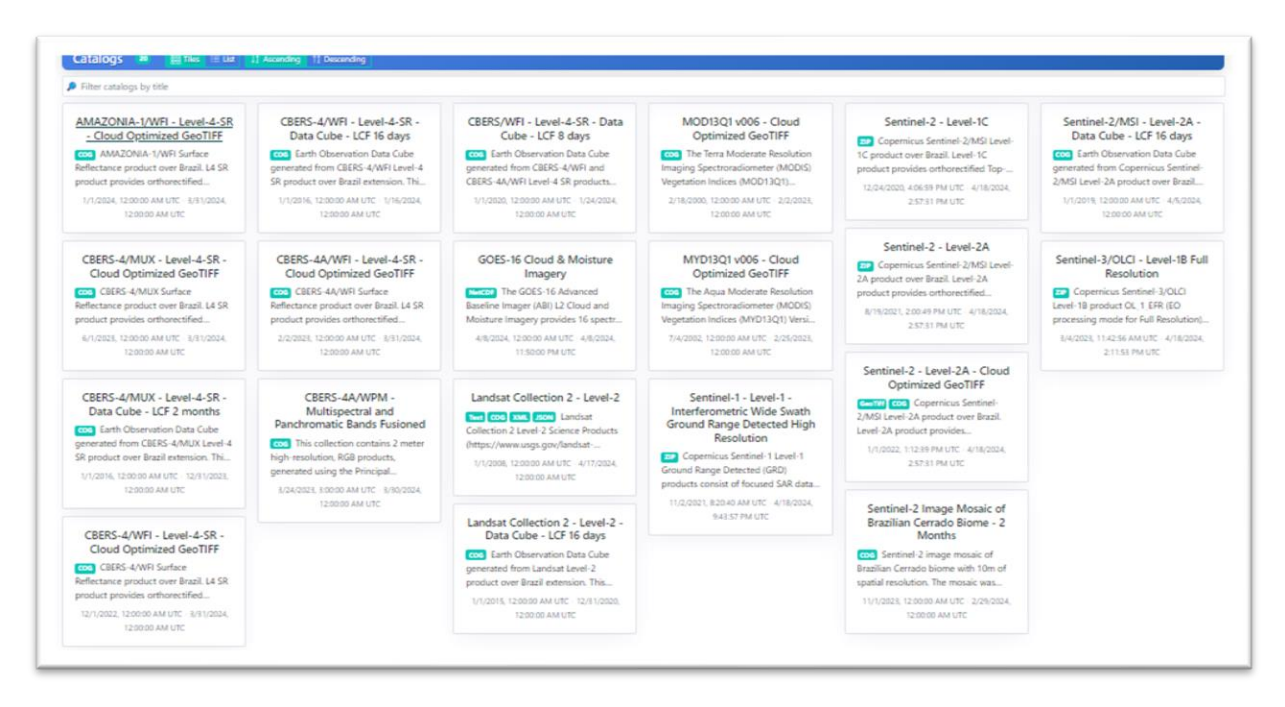

Figura 5 - Coleções oferecidas no Data Inpe dispostas em listas.

b. Listar os itens disponíveis em uma coleção de seu interesse e uma área de seu interesse.

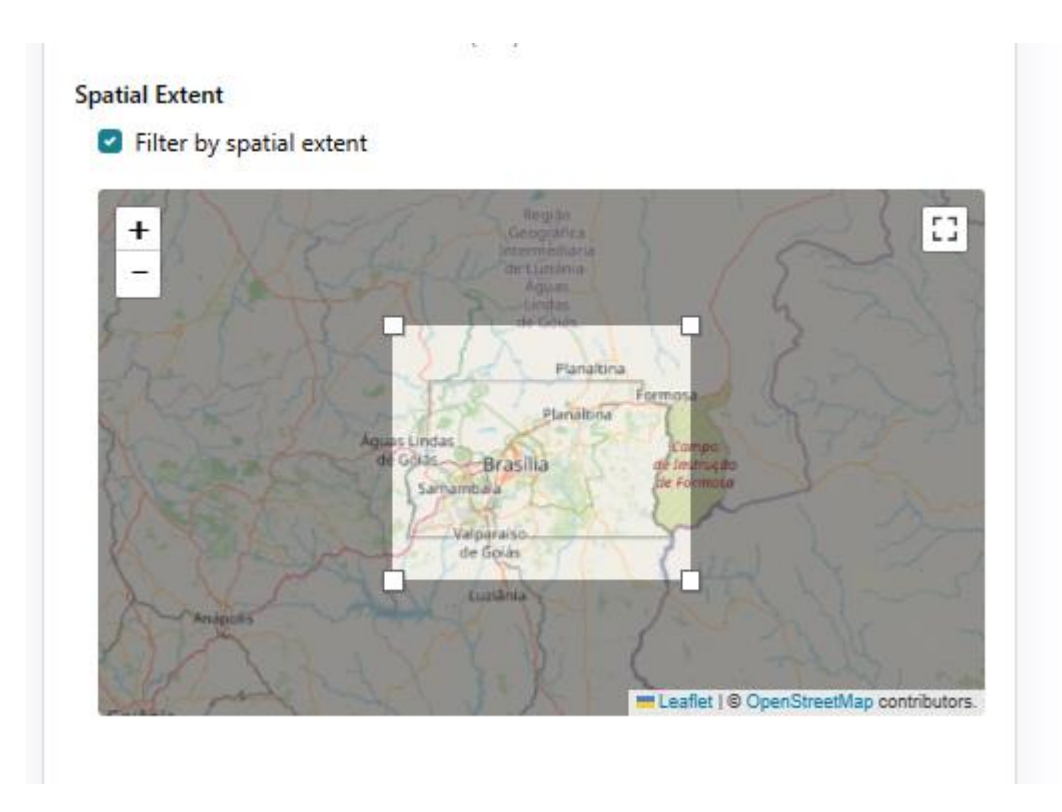

- Área de interesse escolhida para o exercício foi Brasília – DF.

Figura 6 - Como foi realizada a definição da área de interesse.

Os itens encontrados para a região de Brasília com a Coleção CBERS-4<sup>a</sup>/WPM – Multispectral and Panchromatic Bands Fusioned para o período de 01/09/2023 até 31/12/2023. Resultando em três itens disponíveis.

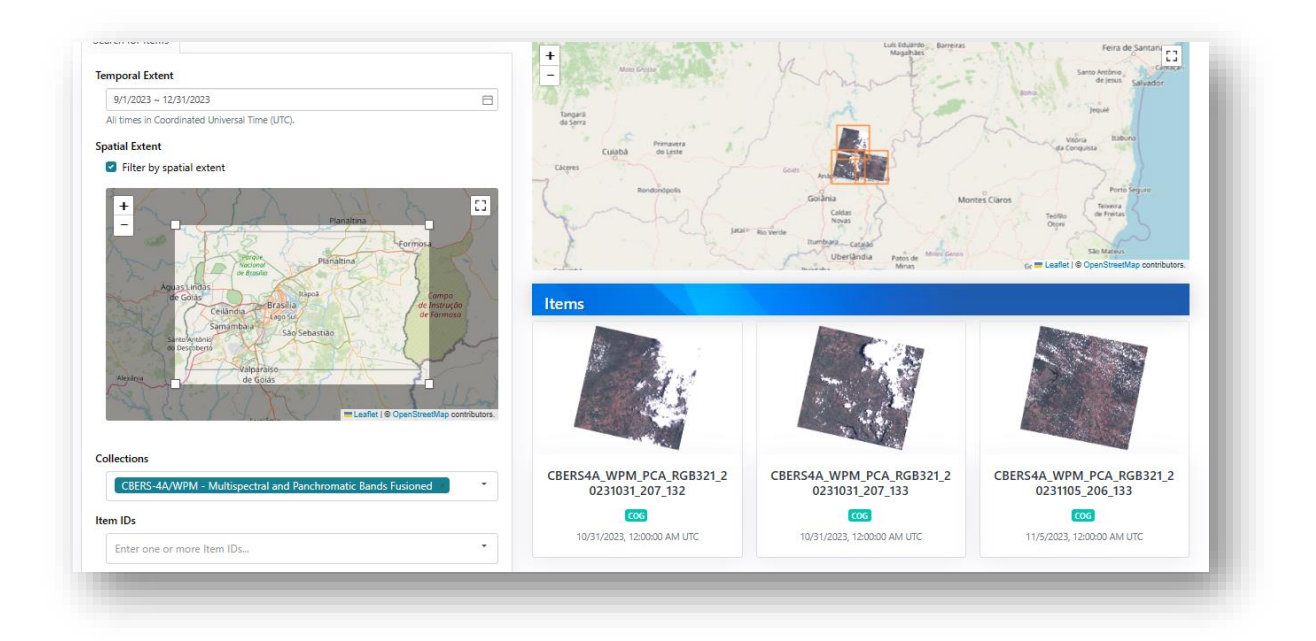

Figura 7 - Imagens disponibilizados de acordo com a busca realizada.

Abaixo imagem escolhida no repertório disponibilizado, as características para escolha foram: menor cobertura de nuvens e data disponível.

| +<br>-<br>Approximation<br>-<br>-<br>-<br>-<br>-<br>-<br>-<br>-<br>-<br>-<br>-<br>-<br>-<br>-<br>-<br>-<br>-<br>-<br>- | CBERS-4A/WPM - Multispectral and Panchromatic Bands Fusioned<br>Cog This collection contains 2 meter high-resolution, RGB products, generated using the Principal<br>Components Fusion (PCA) method, with values coded between 1 and 255, with 0 being reserved for 'No Dat<br>3/24/2023, 302000 AM UTC - 3/30/2024, 120200 AM UTC |                            |
|----------------------------------------------------------------------------------------------------|----------------------------------------------------------------------------------------------------|----------------------------|
|                                                                                                    | Metadata<br>General                                                                                                    |                            |
|                                                                                                    | Time of Data                                                                                                    | 11/5/2023, 12:00:00 AM UTC |
| Leaflet   @ OpenStreetMap contributors.                                                                                | Time of Data begins                                                                                                    | 11/5/2023, 12:00:00 AM UTC |
| cets                                                                                                    | Time of Data ends                                                                                                    | 11/5/2023, 12:00:00 AM UTC |
|                                                                                                    | Created                                                                                                    | 11/10/2023, 9:22:31 PM UTC |
| tci Shown Data Cog                                                                                                    | Updated                                                                                                    | 11/10/2023, 9:22:31 PM UTC |
| loud-Optimized GeoTIFF image                                                                                           | Electro-Optical                                                                                                    |                            |
| ل Download Copy URL                                                                                                    | Cloud Cover                                                                                                    | n/a                        |
| Metadata                                                                                                    |                                                                                                    |                            |
| Gaparal                                                                                                    |                                                                                                    |                            |

Figura 8 - Imagem do CBERS selecionada.

# Exercício 3. Onde você pode encontrar as Bases cartográficas contínuas – Brasil, do IBGE? Para download e por serviços.

Pode encontrar nos seguintes links:

Downloads | IBGE - <u>https://www.ibge.gov.br/geociencias/downloads-</u> geociencias.html?caminho=cartas e mapas/bases cartograficas continuas/

Em WFS está disponível:

https://geoftp.ibge.gov.br/cartas\_e\_mapas/bases\_cartograficas\_continuas/